## **Connecting to Xavier Network Drives from your Mac**

XAVIER UNIVERSITY | DISCOVERY SERVICES

## **Connecting from your Mac Computer**

1. From your desktop, click on the "Go" menu and then select "Connect to Server".

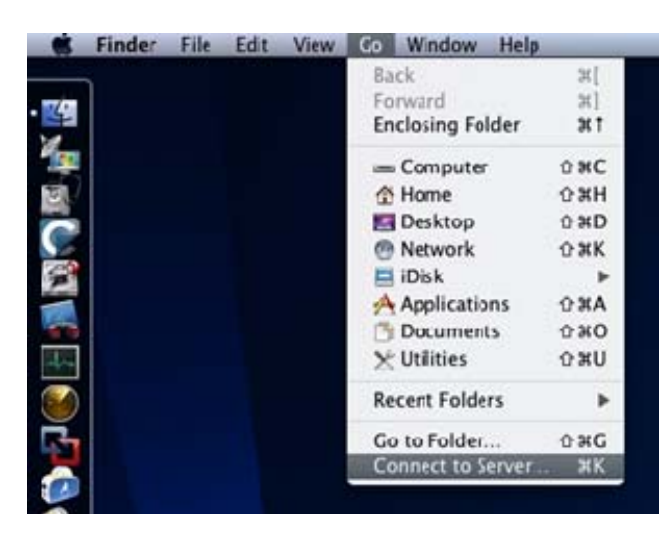

2. It will bring up the following dialog box.

| 0.0                           | Connect to S | Server |              |
|-------------------------------|--------------|--------|--------------|
| Server Addres s:              |              |        |              |
| smb://nocfile01/collaboration |              |        | + 0*         |
| Favorite Servers:             |              |        |              |
|                               |              |        |              |
|                               |              |        |              |
|                               |              |        |              |
|                               |              |        |              |
|                               |              |        |              |
|                               |              |        |              |
|                               |              |        |              |
|                               |              |        |              |
|                               |              |        |              |
|                               |              |        |              |
|                               |              |        |              |
|                               |              |        |              |
|                               |              |        |              |
| ? (Remove)                    |              | Browse | e) (Connect) |
|                               |              |        |              |

- In the "Server Address" field, type the path of the network resource you want to connect to. For example, in the above screen capture we are connecting to the "Q" drive or "Collaboration volume. The correct path for that resource is smb://nocfile01/collaboration
- After you type the path making sure it is correct, click on "connect". This will bring up a login dialog box. Use your Xavier username and password to connect. This will mount the network drive on your desktop.

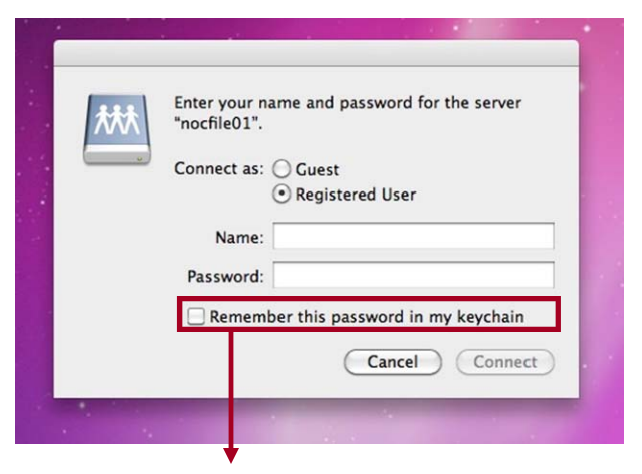

5. **IMPORTANT!** Do <u>not</u> select the "Remember this password in my keychain". Selecting this can cause problems when your password expires.

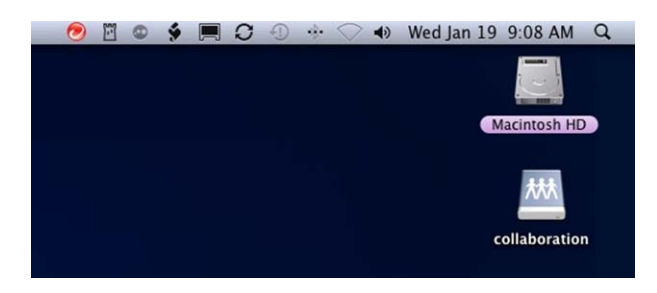

6. Below you will find the network paths for other Xavier resources.

"P" Drive smb://nocapps01/apps

"Q"Drive smb://nocfile01/collaboration

"R" Drive smb://nocfile01/departments

"X" Drive smb://nocfile01/facstaff/username

"T" Drive smb://nocfile01/academic

The "connect to server" dialog box will remember network drives that you have connected to. Reminder, **DO NOT** select the "remember password in keychain" box. This can cause password issues later.